### Lab 1

#### Programming Environment, File Systems, Modules, Batch System

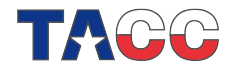

#### LAB I: Program Environments

• login to the Sun Constellation system (ranger) using your train## login:

ssh -X train##@ranger.tacc.utexas.edu

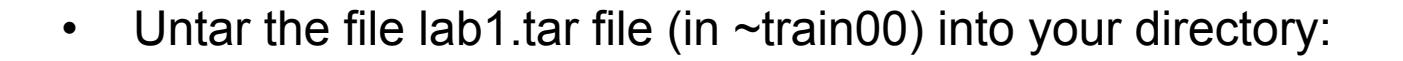

tar xvf ~train00/lab1.tar

• Change into the lab1 directory:

cd lab1

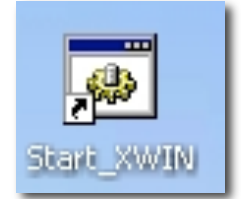

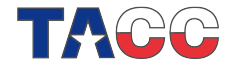

# **Programming Environment**

- 1.) Look at your Environment Variables (e.g. \$WORK, \$ARCHIVE,...).
- 2.) Discover which file systems are Lustre file system and local file systems.
- 3.) Take a look at the default files in your home directory.
- 4.) Determine the version of the operating system you are using
- 5-7.) Cd to \$WORK using the cdw alias; Determine who owns the directory; determine the value of the \$WORK variable (execute "pwd").
  - 1 env | more
  - 2 df -h
  - 3 ls –la
  - 4 uname –a
  - 5 cdw
  - 6 Is -Id
  - 7 echo \$WORK

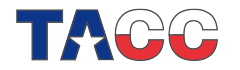

# **Programming Environment**

- 1.) Check your quota:
- lfs quota -u <username> /share
- lfs quota -u <username> /work
- lfs quota -u <username> /scratch
- 2.) What do you think all the output means?

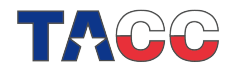

## File Systems – scp vs rcp

Cd to the copy directory: **cd \$HOME/lab1/copy**. Time the amount of time it takes to copy a 50MB file from your home directory to ranch.tacc.utexas.edu using "scp" and "rpc".

# rcp <file> \${ARCHIVER}:\${ARCHIVE} scp <file> \${ARCHIVER}:\${ARCHIVE}

Use "/usr/bin/time" on Linux machines. Use the "do\_cp" command to perform these operations.

#### • Create an executable that will generate a large file:

make mkfile

 Execute the mkfile command to create a 50MB file: mkfile

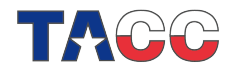

### File Systems – scp vs rcp

- Linux (ranger)
  - Islogin2\$ /usr/bin/time –p /usr/bin/rcp fort.7 \${ARCHIVER}:\$ARCHIVE
  - Islogin2\$ /usr/bin/time –p scp fort.7 \${ARCHIVER}:\$ARCHIVE
- You should observe about a 1:5 ratio in wall clock times
- You can use the do\_cp script to run both cases:
  - ₋ do\_cp
- Remove the executables, object files, and fort.7 when finished:
  - make clean

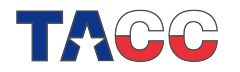

# Modules

- List the arguments available in the module command [execute "module"]
- List the modules that are presently loaded [module list].
- List the modules that are available [module avail].
- Determine which mpicc is being used (switch to mvapich-devel MPI and Intel Compiler)
  - login3% module login3% module list login3% module avail login3% which mpicc

login3% which mpicc login3% module unload mvapich2 login3% module swap pgi intel login3% module load mvapich-devel

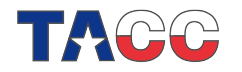

# SGE Batch (ranger)

- Cd back to cd \$HOME/lab1/batch.
- Compile the simple "hello world" fortran MPI code

mpif90 –O3 mpihello.f90 mpicc –O3 mpihello.c

• Look over the "job" script, and submit the program to LSF batch:

qsub job

• Watch the status of your job and see the details (-f):

qstat qstat –f –j <jobid> showq

• Now, put a "sleep 60" statement in the jobs script, resubmit it, & delete the job:

vi job ... qsub job {observe the returned jobid or determine it from bjobs} qdel *jobid* 

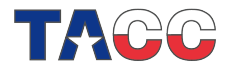

# Precision

Look over the precision.f program in the precision dir.; cd \$HOME/lab1/precision.

Note: The sin of pi should be identically zero. The pi constant uses "E" format in one case and "D" in the other. It makes a difference! Compile precision.f and compare the results of the two sin(pi) calculations.

- module unload mvapich2 module swap pgi intel module load mvapich2
- Ranger

login3% ifort –FR precision .f (or)

login3% ifort precision.f90

login3% ./a.out

( The ifc compiler regards ".f" files as F77 fixed format programs.
The –FR option specifies that the file is free format.)

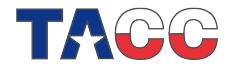

#### **Makefiles**

• Cd down to the **using\_makefiles** directory. Read over the Makefile file. The include file automatically defines the compilers and loader.

Flags used for the system are defined by the make macro \${SYSTEM}. The compilers are Intel "ifort" or PGI "pgif77/90"; the –FR flag is used for the Intel compiler.

- Create a new a.out [ make ].
- Put a new access time on suba.f (Or edit the file, and save results).
- Now execute make again. Note: Only suba.f is recompiled. Unmodified .f files are not compiled. A new a.out is generated.

#### Example:

cd using\_makefiles make touch suba.f (or "vi suba.f\*", change a statement and save it.) make

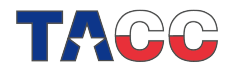

# **Library Generation**

Generate a library from the subroutine with the ar command [ ar –ruv <lib\_name> <object\_files>].

Now use the library to make a new a.out. Compile the main program and load the library [<compiler> prog.f libsub.a ].

 Linux Cluster login3% ar -rv libsub.a suba.o subb.o login3% ifort -FR –O3 prog.f libsub.a login3% ./a.out
 {execute "ifort --hel what the " EP" ont

{execute "ifort --help" to discover
what the "-FR" option means.}

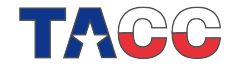